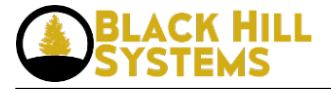

## **General Application Creation**

Steps to create a new page:

1) Insert entry into the Ims\_app table.

INSERT IGNORE INTO Ims\_app (NAME, module, constructor, proper\_name, GLOBAL) VALUES ('url-ref', 'objects/dir/file.php', 'Class', 'Name to Show on Page', 'global\_variable');

2) Insert an entry into the Ims\_menu table.

INSERT IGNORE INTO Ims\_menu (NAME, url, hierarchy, groups, description, visible) VALUES ('Audits', '/cgi-bin/default.php?appname=audit', '90.25', (SELECT group\_id FROM Ims\_group WHERE groupname IN ('Master Administrator')), 'The system audit log menu', 1);

3) Insert an entry into the lms\_app\_group table (if the page being created is only available to certain groups)

INSERT IGNORE INTO Ims\_app\_group (NAME, group\_id) VALUES ('audit', (SELECT group\_id FROM Ims\_group WHERE groupname IN ('Master Administrator')));

4) Add a root .php file to the objects subdirectory (eg. objects/dir/file.php)

<?php include\_once("objects/admin/data/audit.php"); include\_once("objects/admin/view/audit.php"); ?>

5) Add a data .php file to the data subdirectory (eg. objects/dir/data/file.php)

```
<?php class NameDB extends DB {
function __construct() {
parent::__construct();
$this->has(array( ... ));
}
}
?>
```

6) Add a page .php file to the view subdirectory (eg. objects/dir/view/file.php)

```
<?php class Name extends Page {
function __construct() {
parent::__construct("Name");
$this->data = new NameDB();
}
function body() {
$this->auto_render();
}
}
?>
```

• Log in [1] to post comments

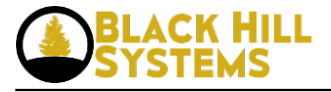

**Source URL:** https://blackhillsystems.com/?q=node/32

Links

[1] https://blackhillsystems.com/?q=user/login&destination=node/32%23comment-form